## Teamsport26 Bestellabwicklung

- 1. Gehe auf www.teamsport26.de
- 2. Klicke oben rechts auf "anmelden"

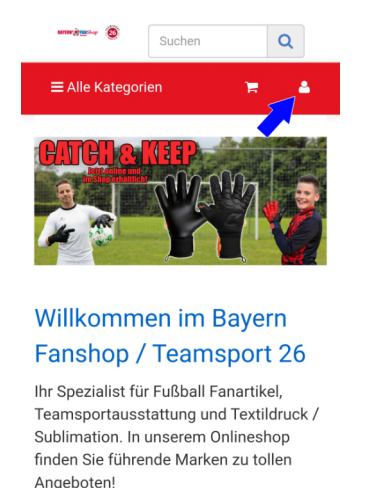

✓ Ab 50.- Euro liefern wir

3. Klicke auf "Neu hier? Jetzt registrieren"

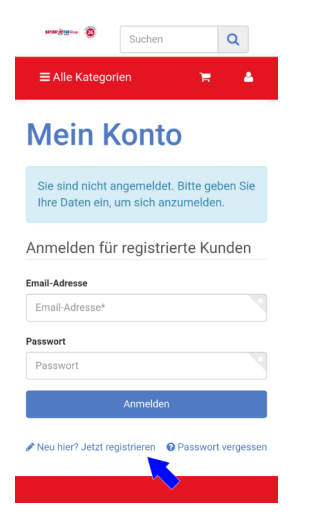

4. Fülle alle Felder aus. WICHTIG: Bei Feld "Firma" bitte den Verein angeben!

## Neues Kundenkonto erstellen

| Adresse    |    |
|------------|----|
| Anrede     |    |
| Anrede     | ×, |
| Vorname    |    |
| Vorname    |    |
| Nachname   |    |
| Nachname   |    |
| Firma      |    |
| Firma      |    |
| Straße     |    |
| Straße     |    |
| Hausnummer |    |

- 5. Klicke auf "Kundendaten abschicken"
- 6. Nun wurde dein Kundenkonto erfolgreich erstellt. Du solltest in wenigen Augenblicken eine Bestätigungsmail erhalten.

| Suchen                         | Q          |
|--------------------------------|------------|
| ■ Alle Kategorien              | <b>a</b> 🕞 |
|                                | Ħ          |
| Ihr Kundenkonto wurde erstellt |            |
| Übersicht                      |            |
| Bestellungen                   |            |
| Adressen                       |            |
| Munachlisten                   |            |

Willkommen Herr Mustermann

- 7. Falls die Registrierung fehlgeschlagen ist oder eine Fehlermeldung kommt, kontrolliere bitte noch einmal ob du alle Daten korrekt angegeben hast und alle Haken gesetzt sind.
- 8. Nun dauert es ca. 1-3 Werktage bis dein Kundenkonto aktiviert wird.
- 9. Sobald die Aktivierung durchgeführt wurde, erhältst du eine E-Mail wie folgt:

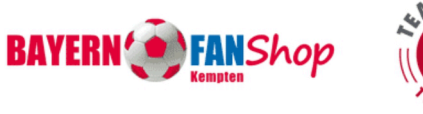

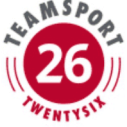

Sehr geehrter Herr Mustermann,

wir haben Ihre Kundengruppe geändert.

Ab sofort können Sie gewünschte Vereinskleidung sowie alle anderen Artikel aus unserem Onlineshop erwerben.

Mit sportlichen Grüßen, Ihr Team von Bayern Fanshop

10. Danach kannst du dich im Onlineshop unter www.teamsport26.de mit deinen unter Punkt 4 angegebenen Benutzerdaten anmelden. 11. Nach der Anmeldung wird der Reiter "Vereinsbekleidung" sichtbar, über den du dann bestellen kannst.

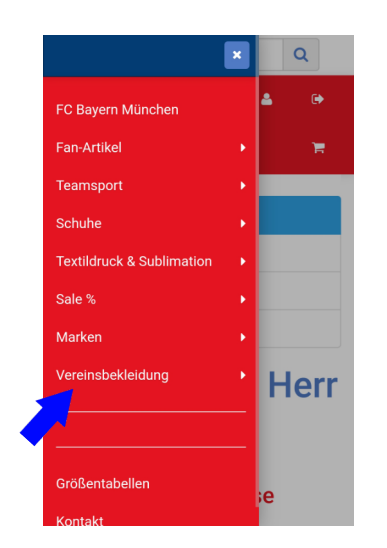

- 12. Wähle die für dich passende Kategorie aus und klicke auf das gewünschte Produkt.
- 13. Wähle nun eine Größe aus und fülle alle Felder aus. **ACHTUNG:** Falls du deinen Artikel

keine Initialen bedruckt haben möchtest, dann lass dieses Feld bitte leer.

| Größe                         |                                  |
|-------------------------------|----------------------------------|
| 164                           | •                                |
| Name des Spielers             |                                  |
| Max Mustermann                | *                                |
| Initialen (Bitte unten auswa  | ählen)                           |
| MM                            |                                  |
| Jugend                        |                                  |
| A-Jugend                      | *                                |
|                               |                                  |
| 30,00 €                       | € bestellbar<br>Lieferzeit: 11 - |
| nkl. 19% USt. , zzgl. Versand | 13 Werktage                      |

15. Klicke auf "In den Warenkorb" und folge den weiteren Schritten bis zum Bestellabschluss.

## Versandinformationen:

Die Bearbeitungszeit der bestellten Artikel liegt i.d.R. bei ca. 11-13 Werktagen. Danach kannst du diese im Shop in Kempten abholen oder dir zusenden lassen. Du erhältst eine E-Mail sobald deine Ware abholbereit / versendet ist. Die Auswahlmöglichkeit hierfür findest du im Bestellverlauf.

Wir freuen uns auf deine Bestellung!

Dein Team von BAYERN () FANShop

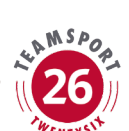